#### Описание процесса установки и настройки «Кассовое ядро БФР»

ООО «БИФИТ КАССА»

#### Аннотация

Документ разработан с целью удовлетворения требований к регистрации ПрЭВМ «Кассовое ядро БФР» в едином реестре российских программ для электронных вычислительных машин и баз данных по наличию документа, содержащего описание процесса установки ПрЭВМ «Кассовое ядро БФР» в качестве виртуальной машины. Обращаем внимание, что ПрЭВМ «Кассовое ядро БФР» является частью ККТ «БФР-112ФС», включенной в реестр ККТ приказом ФНС России от 31.012021 № АБ-7-20/244@, поставляется вместе с ККТ и не требует от пользователя самостоятельной установки.

### Сокращения

- ФН Фискальный Накопитель.
- МГМ Массо-Габаритный Макет
- ККТ Контрольно-Кассовая Техника.
- ОФД Оператор Фискальных Данных.
- ЦТО Центр Технического Обслуживания.
- ФНС Федеральная Налоговая Служба.
- ФФД Формат Фискальных Документов.

## Подготовка

- 1. Скачайте с сайта образ виртуальной машины с установленным программным обеспечением «Кассовое ядро БФР» с сайте <u>https://kassa.bifit.com/\_files/bfr\_amd64.ova</u>.
- 2. Сохраните bfr\_amd64.ova на локальном ПК.
- 3. Скачайте дистрибутив программного обеспечения VirtualBox с сайта для Вашей Операционной системы: <u>https://www.virtualbox.org/wiki/Downloads</u>.
- 4. Запустите VirtualBox, следуйте инструкции по установке программного обеспечения

### Запуск и настройка ПО Oracle VW VirtualBox

1. Запустите VirtualBox

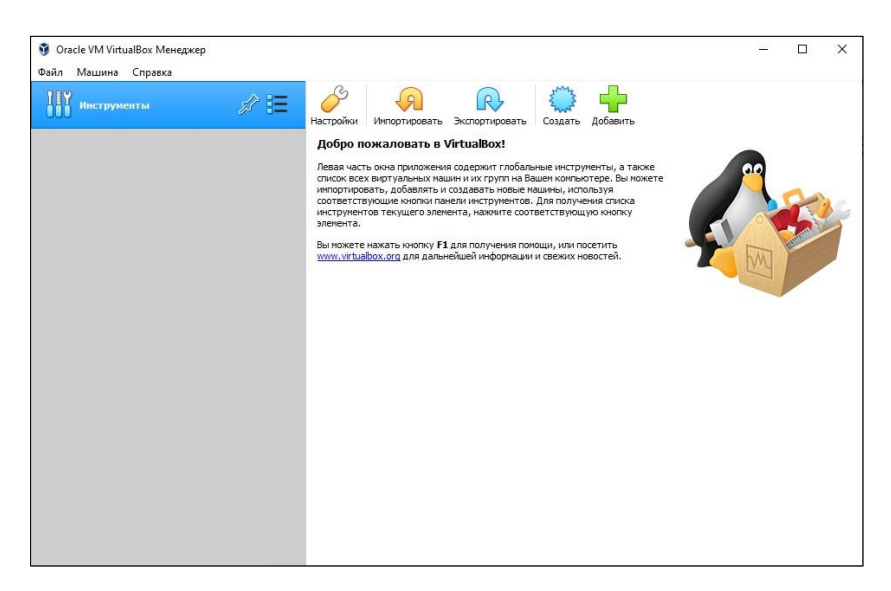

2. Нажмите кнопку ИМПОРТИРОВАТЬ

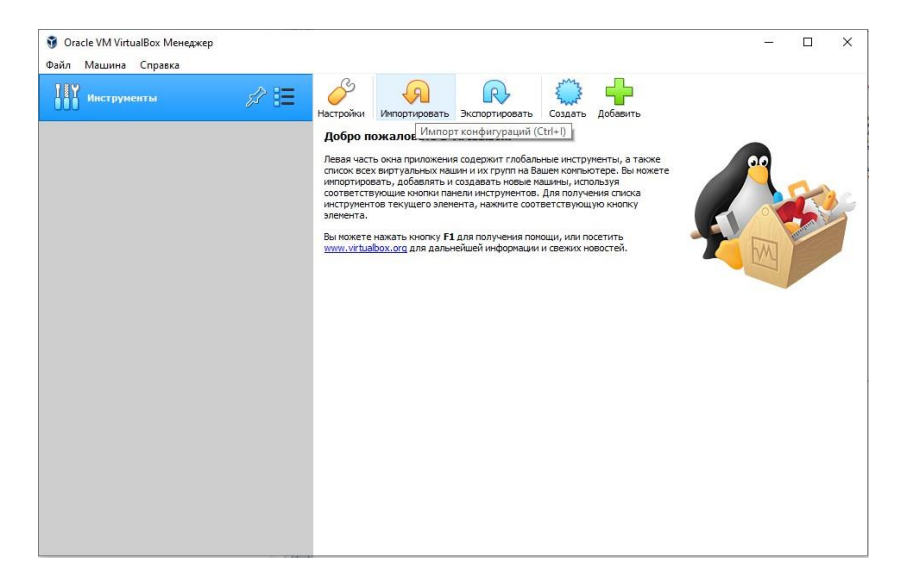

3. В открывшемся окне, установите в качестве источника значение: «Локальная файловая система», нажмите на иконку с папкой.

|                                             |                                                       |                                                  |                                |                     |                       |                  | ?       | × |
|---------------------------------------------|-------------------------------------------------------|--------------------------------------------------|--------------------------------|---------------------|-----------------------|------------------|---------|---|
| 🔶 Импорт конфигура                          | щий                                                   |                                                  |                                |                     |                       |                  |         |   |
| Выберите конфи                              | гурацию                                               |                                                  |                                |                     |                       |                  |         |   |
| Пожалуйста, выберит<br>провайдеров облачны  | е источник для импорта к<br>«х сервисов для импорта к | конфигурации. Это може<br>нашины напрямую из обл | т быть как локальная о<br>ака. | файловая система дл | я импорта OVF архива, | так и один из из | вестных |   |
| Источник: Локальная                         | а файловая система                                    |                                                  |                                |                     |                       |                  |         | • |
| Пожалуйста, выберит<br>Виртуализации (OVF). | е файл для импорта конф<br>Выберите файл, чтобы п     | ригурации. VirtualBox в да<br>родолжить.         | анный момент поддерж           | ивает импорт конфиг | ураций, сохранённых в | Открытом Форг    | ате     |   |
| Файл:                                       |                                                       |                                                  |                                |                     |                       |                  | ⊐       |   |
|                                             |                                                       |                                                  |                                |                     |                       |                  |         |   |
|                                             |                                                       |                                                  |                                |                     |                       |                  |         |   |
|                                             |                                                       |                                                  |                                |                     |                       |                  |         |   |
|                                             |                                                       |                                                  |                                |                     |                       |                  |         |   |
|                                             |                                                       |                                                  |                                |                     |                       |                  |         |   |
|                                             |                                                       |                                                  |                                |                     |                       |                  |         |   |
|                                             |                                                       |                                                  |                                |                     |                       |                  |         |   |
|                                             |                                                       |                                                  |                                |                     |                       |                  |         |   |
|                                             |                                                       |                                                  |                                |                     |                       |                  |         |   |
|                                             |                                                       |                                                  |                                |                     |                       |                  |         |   |
|                                             |                                                       |                                                  |                                |                     |                       |                  |         |   |
|                                             |                                                       |                                                  |                                |                     |                       |                  |         |   |
|                                             |                                                       |                                                  |                                |                     |                       |                  |         |   |
|                                             |                                                       |                                                  |                                |                     |                       |                  |         |   |
|                                             |                                                       |                                                  |                                |                     | Экспертный режим      | Далее            | Отмена  | a |

4. В открывшемся диалоговом окне укажите файл конфигурации bfr\_amd64.ova.

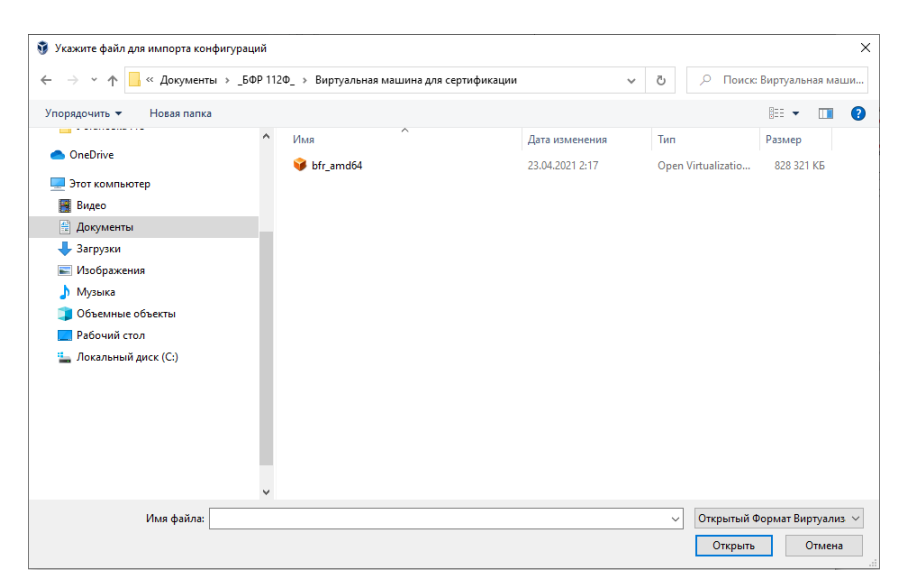

5. Нажмите ДАЛЕЕ.

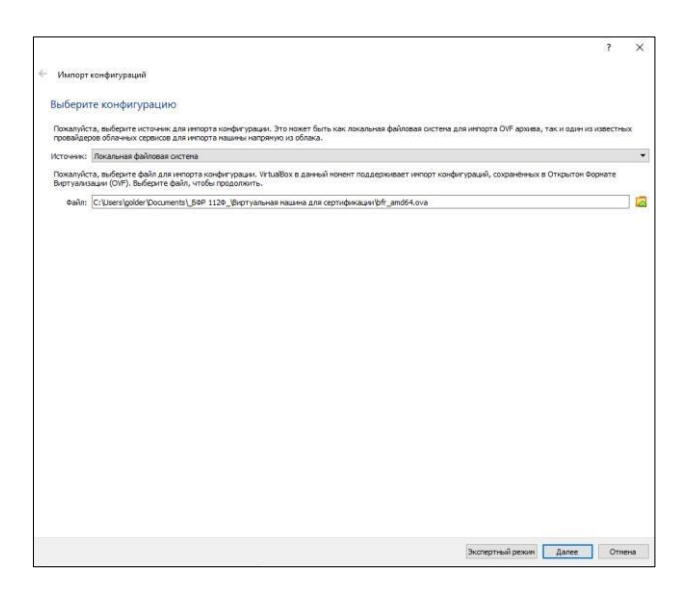

6. В окне импорта конфигурации нажмите кнопку ИМПОРТ.

| двойнь                                            | и шелчкон ныши на въбраннон з                                         | лекенте, либо отключить используя соответствующие галочки. | 8 |  |  |
|---------------------------------------------------|-----------------------------------------------------------------------|------------------------------------------------------------|---|--|--|
| Виртуа                                            | альная система 1                                                      |                                                            |   |  |  |
|                                                   | Viana                                                                 | bfr_amd64                                                  |   |  |  |
|                                                   | Тип гостевой ОС                                                       | 🙋 Debian (64-bit)                                          |   |  |  |
| -                                                 | Процессор                                                             | 4                                                          |   |  |  |
|                                                   | 039                                                                   | 2048 MB                                                    |   |  |  |
| 0                                                 | USB-контроллер                                                        |                                                            |   |  |  |
| 100                                               | Зеуковая карта                                                        | ICH AC97                                                   |   |  |  |
|                                                   | Сетевой адаптер                                                       | ✓ Intel PRO/1000 MT Desktop (82540EM)                      |   |  |  |
| ~ 🤌                                               | Контроллер (SATA)                                                     | AHCI                                                       |   |  |  |
|                                                   | 😰 Виртуальный образ диска                                             | bfr_amd64-disk001.vmdk                                     |   |  |  |
|                                                   | Базовый каталог                                                       | C:\Users\golder\VirtualBox VMs                             |   |  |  |
| 6                                                 | Основная группа                                                       | /                                                          |   |  |  |
|                                                   |                                                                       |                                                            |   |  |  |
| Папка машяны: 🔜 C: (Lisers)golder (VirtualBox VMs |                                                                       |                                                            |   |  |  |
|                                                   | Политика МАС-адреса: Включать только МАС-адреса сетевого адаптера NAT |                                                            |   |  |  |

7. Дождитесь окончания импорта образа виртуальной машины

| Импорт конфигурац<br>/кажите парамет<br>Далее перечислены ви | ай<br>ры импорта<br>тузаные нашень им устройства, описаные в кенорторуетой конфитурации. Кольшанство из указанных по | вранетров ножно наменить |
|--------------------------------------------------------------|----------------------------------------------------------------------------------------------------|--------------------------|
| Виртуальная система                                          |                                                                                                    |                          |
| 🔛 Vines                                                      | bfr amd64                                                                                                    |                          |
| Н Тип гостевой                                               | DC ill Debian (64-bit)                                                                                               |                          |
| Процессор                                                    | 4                                                                                                    |                          |
| B 03Y                                                        | 2048 M5                                                                                                    |                          |
| Ø USB-контролл                                               | ep 🛛                                                                                                    |                          |
| 🕼 Звуковая карт                                              | Munor conductionaute Importing appliance "C\Users\upplier\                                                           |                          |
| 🛃 Сетевой адапт                                              | ep                                                                                                    |                          |
| 🛩 🤌 Контроллер (!                                            | ATA) Importing virtual disk image "bf" amd64-disk001.vmdk' (2/2)                                                     |                          |
| 🔄 Виртуальн                                                  | ый образ диска                                                                                                    |                          |
| Базовый катал                                                | ог Вренени осталосы: 13 секунд                                                                                       |                          |
| 🙆 Основная груг                                              | 103                                                                                                    |                          |
|                                                              |                                                                                                    |                          |
| Папка нашины:                                                | C:/Users/golder/WrtuaBox/Ms                                                                                          |                          |
| Политика МАС-адреса:                                         | Включать только МАС-адреса сетевого адаптера NAT                                                                     |                          |
| CODO DIAL TERMINIC OTLAND                                    | Инпортировать жёсткие диски как VDI                                                                                  |                          |

8. Послу успешного импорта образа, Вам будет доступно управление виртуальной машиной

| Инструменты              | Создать Настроить Сброкить Запустить                                                                                                    |           |
|--------------------------|----------------------------------------------------------------------------------------------------|-----------|
| обг_amd64<br>○ Выключена | Общие     Иня: bfr_amd64     ОС: Debian (64-bit)                                                                                                    | 📃 Превью  |
|                          | Система     Оперативная панять: 2049 МБ     Процесоры: 4     Порадок загрузки: Жесткий диск     Усхорение: VT-X-XMO-V, Nested Paging, Паравиртуализация     КVM | bfr_amd64 |
|                          | Дисллей     Вызелянить: 16 МБ     Тофин-констралир: Убах/СА     Сорвер удалёнкого дислева: Выслочен     Запись:     Выслочена                                   |           |
|                          | <ul> <li>Носители</li> <li>Контроллер: SATA</li> <li>SATA nopr 0: bf_amd64-disk001.vdi (Обычный, 8,00 ГБ)</li> </ul>                                            |           |
|                          | Фудио<br>Аудиодрайвер: Windows DirectSound<br>Аудиокентроллер: ICH AC97                                                                                         |           |
|                          |                                                                                                    |           |
|                          | Additiep 1: Intel PRO/1000 MT Desktop (NAT)                                                                                                    |           |

- 9. Выберите виртуальную машину **bfr\_amd64** и нажмите кнопку ЗАПУСТИТЬ.
- 10. Дождитесь пока виртуальная машина загрузится и Вам будет доступна консоль

| 🔯 bf  | 🗃 bfr_amd64 [Работает] - Oracle VM VirtualBox — 🗆 🗙 |     |       |            |              |    |         |      |
|-------|-----------------------------------------------------|-----|-------|------------|--------------|----|---------|------|
| Файл  | Машина                                              | Вид | Ввод  | Устройства | Справка      |    |         |      |
| Debia | n GNU/Li                                            |     | 0 bfr | -112fs tty |              |    |         |      |
| hfr-1 | 12fs log                                            |     |       |            |              |    |         |      |
|       |                                                     |     |       |            |              |    |         |      |
|       |                                                     |     |       |            |              |    |         |      |
|       |                                                     |     |       |            |              |    |         |      |
|       |                                                     |     |       |            |              |    |         |      |
|       |                                                     |     |       |            |              |    |         |      |
|       |                                                     |     |       |            |              |    |         |      |
|       |                                                     |     |       |            |              |    |         |      |
|       |                                                     |     |       |            |              |    |         |      |
|       |                                                     |     |       |            |              |    |         |      |
|       |                                                     |     |       |            |              |    |         |      |
|       |                                                     |     |       |            |              |    |         |      |
|       |                                                     |     |       |            |              |    |         |      |
|       |                                                     |     |       |            |              |    |         |      |
|       |                                                     |     |       |            |              |    |         |      |
|       |                                                     |     |       |            |              |    |         |      |
|       |                                                     |     |       |            |              |    |         |      |
|       |                                                     |     |       |            |              |    |         |      |
|       |                                                     |     |       |            |              |    |         |      |
|       |                                                     |     |       |            |              |    |         |      |
|       |                                                     |     |       |            | o (u 7 🖉 🗆 🗆 | 00 | 🛃 Right | Ctrl |

- 11. Сверните (не выключайте) окно виртуальной машины
- 12. Откройте браузер в Вашей основной операционной системе.
- 13. Введите в адресной строке адрес 127.0.0.1:8080

| ← → C ☆ ③ 127.0.0.1:808 | 0/#/auth/login    | ₩☆: |
|-------------------------|-------------------|-----|
| БИФИТ БФР-112ФС         |                   |     |
|                         |                   |     |
|                         |                   |     |
|                         |                   |     |
|                         |                   |     |
|                         | Личный кабинет    |     |
|                         | Docum             |     |
|                         | admin             |     |
|                         | Пароль            |     |
|                         | •                 |     |
|                         |                   |     |
|                         | Войти             |     |
|                         |                   |     |
|                         |                   |     |
|                         | 0.000.000.057     |     |
|                         | © 1999-2021 BIFIT |     |

14. Введите логин/пароль, установленные по умолчанию: admin/30.

# Первый запуск

Личный кабинет Администратора состоит из двух основных частей:

- 1. Меню темная часть, находящаяся в левой части экрана;
- 2. Информационное окно светлая, правая часть экрана.

После включения питания и первого запуска ПО, в отсутствии установленного в ККТ ФН, пользователю доступно следующее информационное окно.

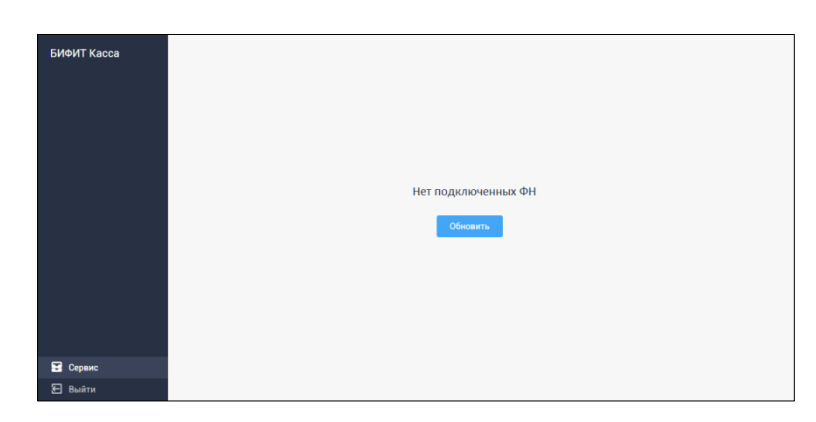

Доступны следующие пункты меню:

- 1. Сервис
- 2. Выход

Перейдите в меню СЕРВИС.